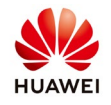

# How to export the logs file from SmartLogger2000

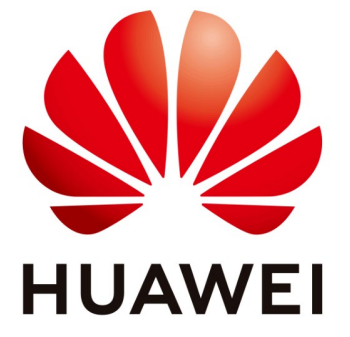

## Huawei Technologies Co. Ltd.

| Version | Created by       | Date       | Remarks                 |
|---------|------------------|------------|-------------------------|
| 02      | Huawei e84081311 | 25.10.2018 | Initial version created |

The information in this document may contain predictive statements including, without limitation, statements regarding the future financial and operating results, future product portfolio, new technology, etc. There are a number of factors that could cause actual results and developments to differ materially from those expressed or implied in the predictive statements. Therefore, such information is provided for reference purpose only and constitutes neither an offer nor an acceptance. Huawei may change the information at any time without notice.

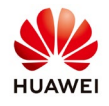

This document describe how to export the logs file from the Smartlogger2000 through WebUI and SUN2000APP. The default IP of the Smartlogger2000 is 192.168.0.10 and default password is "Changeme".

### **Procedure:**

#### 1. Export the logs file through WebUI

Connect with a LAN cable the Ethernet ports of the Smartlogger and PC. Open a browser (Chrome 50 or IE11) and type the next link: <u>https://192.168.0.10</u>. Login as "Advanced User" and type in the password. The default password for all users is "Changeme".

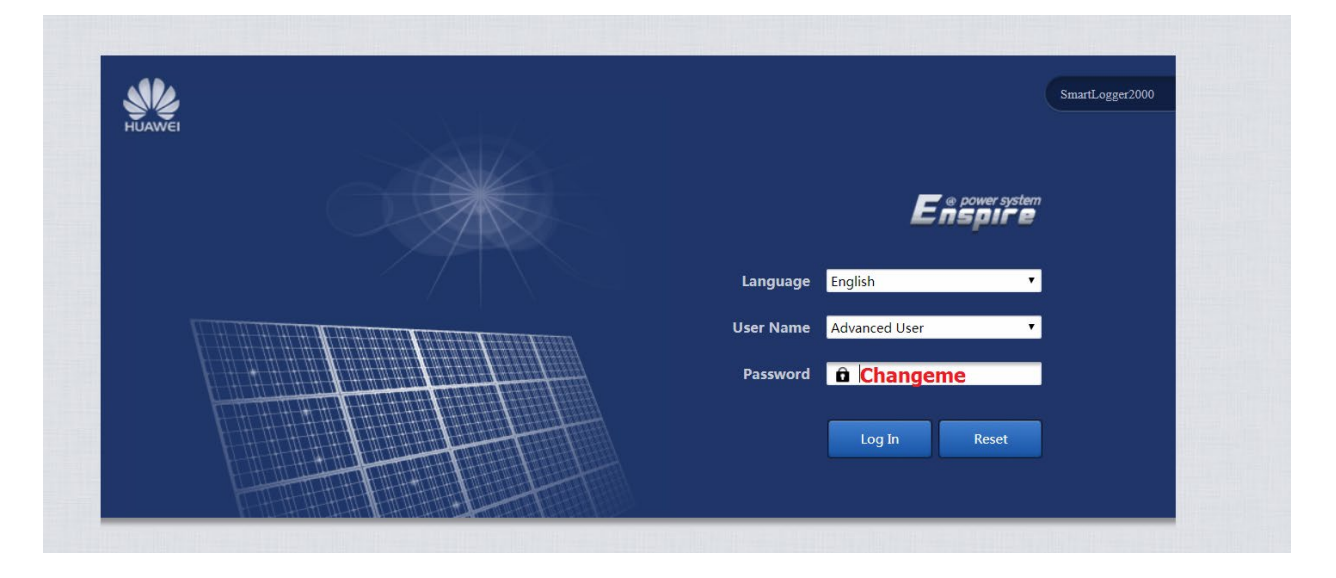

Choose Maintenance menu $\rightarrow$ Device Log $\rightarrow$ select the Logger $\rightarrow$ Export log like below:

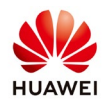

| _nspn z                   | Over       | /iew Mo | nitoring Query Setting | s Maintenance                         |               |        |    | 🔥 <u>A</u> 3 🚺 0 🕕 0 |
|---------------------------|------------|---------|------------------------|---------------------------------------|---------------|--------|----|----------------------|
| Firmware Upgrade          | Device Log |         |                        | · · · · · · · · · · · · · · · · · · · |               |        |    |                      |
| Product Information       | Select     | No.     | Device                 | SN                                    | Device status | Progre | 55 | Execution St         |
| Security Settings         | 2          | 1       | Logger(Local)          | 2102311NAKB1G7000032                  | •             | 1      | 3% | ) Uploading          |
| Suctom Maint              |            | 2       | PLC(COM0 249)          | PLC002311NAKG7000032                  | •             |        |    |                      |
| aystein Maint.            | 0          | 3       | 36KTL(COM1-11)         | 21010730236TGA907421                  | 0             |        |    |                      |
| Device Log                | 6          | 4       | .36KTI (COM1-12)       | 21010730236TGA907317                  | 0             |        |    |                      |
| Onsite Test               | 6          | 5       | 36KTL(COM1-13)         | 21010730236TGA907292                  | ©!            |        |    |                      |
|                           | 0          | 6       | 36KTL(COM1-14)         | 210107302361GA907374                  | 0             |        |    |                      |
| License Management        |            | 7       | 36KTL(COM1 15)         | 21010730236TGA906752                  | 0             |        |    |                      |
| Device Mgmt.              | • 0        | 8       | 36KTL(COM1-16)         | 21010730236TGA907376                  | 0             |        |    |                      |
| Connect Device            |            | 9       | 36KTI (COM1-17)        | 21010730236TGA907490                  | @I            |        |    |                      |
| Douico List               |            | 10      | 36KTL(COM1-18)         | 21010730236TGA906772                  | 0             |        |    |                      |
|                           | 0          | 11      | 36KTL(COM1-19)         | 210107302361GA906809                  | 0             |        |    |                      |
| Lxport Param.             | 0          | 12      | 36KTL(COM1 20)         | 21010730236TGA907268                  | 0             |        |    |                      |
| Alarm Reset               | 0          | 13      | 36KTL(COM5-2)          | 21010730236TGA904418                  | 0             |        |    |                      |
|                           | 6          | 14      | 36KTI (COM5-3)         | 21010730236TGA904415                  | 0             |        |    |                      |
| Adjust total energy yield |            | 15      | 36KTL(COM5-4)          | 2101073023ESGA000743                  | 0             |        |    |                      |
|                           | 0          | 16      | 36KTL(COM5-5)          | 2101073023LSGA000621                  | 0             |        |    |                      |
|                           |            | 17      | 36KTL/COM5 6)          | 2101073023ESGA000661                  | e.            |        |    |                      |
|                           | 0          | 18      | 36KTL(COM5-7)          | 2101073023ESGA000618                  | 0             |        |    |                      |
|                           | 4          |         |                        |                                       |               |        |    |                      |

After the progress reach 100% select OK and then Log archiving and the log will be saved automatically in your computer like an archive.

| E e power system                 |                                                 |             |                 |                                          |                         | English  | • (6E)                 |  |
|----------------------------------|-------------------------------------------------|-------------|-----------------|------------------------------------------|-------------------------|----------|------------------------|--|
| L nspn e                         | Over View Monitoring Query Settings Maintenance |             |                 |                                          |                         |          | <u> </u>               |  |
| Firmware Upgrade                 | Device Log                                      |             |                 |                                          |                         |          |                        |  |
| Product Information              | Select                                          | No.         | Device          | SN                                       | Device status           | Progress | Execution State        |  |
| Security Settings                | 8                                               | 1           | Logger(Local)   | 2102311NAKB1G7000032                     | ٠                       | 100%     | Upload succe           |  |
|                                  |                                                 | 2           | PLC(COM0 249)   | PLC002311NAKG7000032                     | •                       |          |                        |  |
| System Maint.                    | 0                                               | 3           | 36KTL(COM1-11)  | 21010730236TGA907421                     |                         |          |                        |  |
| Device Log                       |                                                 | 4           | 36KTI (COM1-12) | 21010730236TGA907317                     |                         |          |                        |  |
| Onsite Test                      | 10.                                             | 5           | 36KTL(COM1-13)  | 21010730236TGA907292                     |                         |          |                        |  |
|                                  | 0                                               | 6           | 36KTL(COM1-14)  | 210107302361GA907374                     | 0                       |          |                        |  |
| License Management               | 0                                               | 7           | 36KTL(COM1 15)  | Warning                                  | •                       |          | -                      |  |
| <ul> <li>Device Mgmt.</li> </ul> | < (ii)                                          | 8           | 36KTL(COM1-16)  |                                          |                         |          |                        |  |
|                                  | 0                                               | 9           | 36KTI (COM1-17) |                                          |                         |          |                        |  |
|                                  | 0                                               | 10          | 36KTL(COM1-18)  | Export succeeded. Click Log Archiving to | download                |          |                        |  |
|                                  | 6                                               | 11          | 36KTL(COM1-19)  | the log file.                            |                         |          |                        |  |
| Export Param.                    | 0                                               | 12          | 36KTL(COM1 20)  |                                          |                         |          |                        |  |
| Alarm Reset                      | 6                                               | 13          | 36KTL(COM5-2)   | 21010730236TGA904418                     |                         |          |                        |  |
|                                  | 0                                               | 14          | 36KTI (COM5-3)  | 21010730236TGA904415                     |                         |          |                        |  |
| Adjust total energy yield        | Ū.,                                             | 15          | 36KTL(COM5-4)   | 2101073023ESGA000743                     |                         |          |                        |  |
|                                  | 0                                               | 16          | 36KTL(COM5-5)   | 2101073023LSGA000621                     |                         |          |                        |  |
|                                  | 0                                               | 17          | 36KTL(COM5 6)   | 2101073023ESGA000661                     |                         |          |                        |  |
|                                  | 0                                               | 18          | 36KTL(COM5-7)   | 2101073023ESGA000618                     |                         |          | -                      |  |
|                                  | 4                                               |             |                 |                                          |                         |          | Þ                      |  |
|                                  | Export Log                                      | Stop Lxport | Log archiving   |                                          |                         |          |                        |  |
| dt Time 2018-03-22 16:18         |                                                 |             |                 | ş                                        | 🖢 Copyright 🗅 Huawei Te |          | . All rights reserved. |  |

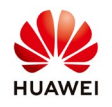

#### 2. Export the logs file with SUN2000APP

Login on SUN2000APP as "Advanced user" and choose from main page "Monitor":

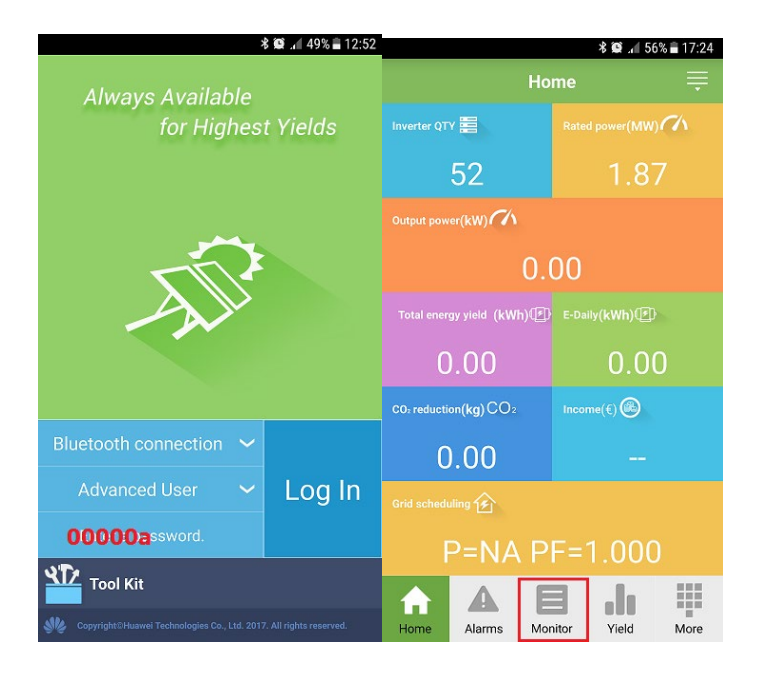

Select the Smartlogger2000 and tap Logger (Local) and choose "Device logs":

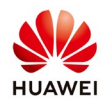

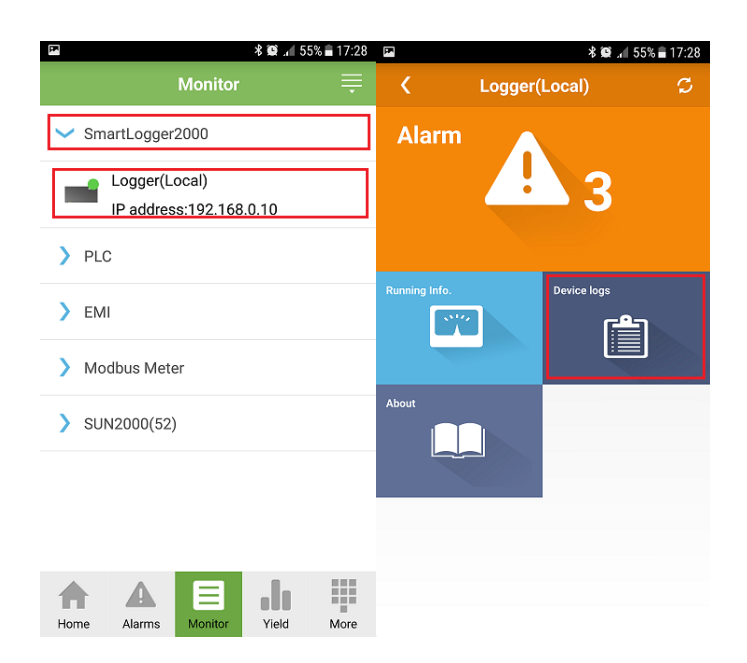

From the Log Download menu choose "Select All" and "Download File". After the progress will finish the logs file will be saved in your phone.

| PP. | ≉ 黛 ⊿ 55% ∎ 17:28              | (FF                                                                                                    |                                | <b>* @ .</b> ∎ 55% <b>≡</b> 17:30 |
|-----|--------------------------------|----------------------------------------------------------------------------------------------------|--------------------------------|-----------------------------------|
| <   | Log Download                   | <                                                                                                    | Log Downloa                    | d                                 |
|     | Select All                     | <ul> <li>Image: A start of the start of the start of</li></ul> | Select All                     |                                   |
|     | Other logs<br>smart_log.tar.gz |                                                                                                    | Other logs<br>smart_log.tar.gz | -                                 |
|     |                                |                                                                                                    |                                |                                   |
|     |                                |                                                                                                    |                                |                                   |
|     |                                |                                                                                                    |                                |                                   |
|     |                                |                                                                                                    |                                |                                   |
|     |                                |                                                                                                    |                                |                                   |
|     |                                |                                                                                                    |                                |                                   |
|     |                                |                                                                                                    |                                |                                   |
|     | Download File                  |                                                                                                    | Download                       | File                              |

You can find the logs file in "My file"→internal storage→inverter app→sun2000app\_download→smartlogger.